Thank you for taking part in the Scleroderma Foundation's "Stepping Out to Cure Scleroderma!" We appreciate your support of our mission. Here are some instructions to help you add contacts from your Yahoo email service into your Participant Center.

Note: As of April 17, 2015, Gmail contacts via direct import are not supported. You will need to export your Gmail contacts and upload via a CSV file to include those email contacts in your Participant Center.

If you have any other questions, please contact your walk's event manager (visit the "Contact Info" tab on the walk website for the preferred contact method). You also may contact our National Office toll-free at (800) 722-4673.

Note: If you use Gmail, Hotmail, Outlook or another email provider, please refer to the guide for uploading contacts with a CSV file instead.

### STEP 1 – Login to your Participant Center

STEP 2 – On your Participant Center home page, click the "Send an Email" tab to access the Email functionality

|         | Stepping Ou<br>To Cure Sclerode | nt Abou                       | ut Event [         | Details Sponsors          | Contact Info |
|---------|---------------------------------|-------------------------------|--------------------|---------------------------|--------------|
| Home    | Send an Email                   | View Your Fundraising Progres | s _ Edit Your Pers | sonal Page _ Edit Your Te | am Page      |
| Overvi  | ew                              |                               |                    |                           | Senc         |
| Your Fu | ndraising Progress              |                               |                    |                           | Enter        |

STEP 3 – Click "Contacts" in the links on the right-side of the screen

| Home Send an Email View Your Fundraising Progress | Edit Your Personal Page | Edit Your Team Page |
|---------------------------------------------------|-------------------------|---------------------|
| Compose Message                                   |                         | Compose             |
| ① Configure ② Compose ③ Set Recipients            |                         | Drafts              |
| Preview & Send                                    |                         | Sent                |
| Select Email Template                             |                         | Contacts            |
| ▶ Thank You (2)                                   |                         |                     |
| ▶ Recruiting (1)                                  |                         | Share 🚹             |

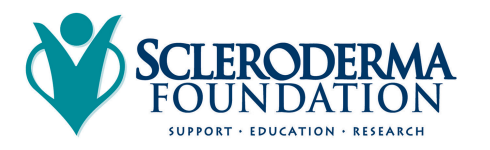

-CONTINUE ON NEXT PAGE -

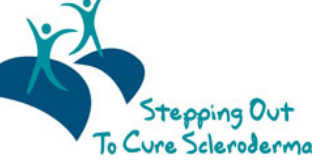

STEP 4 – Click "Import Contacts"

| Но    | me Send an Email                                 | /iew Your Fundraising Progress | Edit Your Personal Page | Ed | it Your Team Page                   |
|-------|--------------------------------------------------|--------------------------------|-------------------------|----|-------------------------------------|
| Cont  | ACtS<br>nose Message 🚓 Add to Group 📢            | 🛙 前 Delete 📑 Email All         |                         |    | Compose                             |
|       |                                                  | Search Contacts                |                         |    |                                     |
| Indiv | iduals Groups<br>Groups                          | Search Contacts Name           | Sear                    | ch | Sent                                |
|       | Groups<br>Donors                                 | Name                           | Sear                    | ch | Sent<br>Contacts                    |
|       | iduals Groups Groups Donors Non-Donors           | Name                           | Sear                    | ch | Sent<br>Contacts<br>Import contacts |
|       | iduals Groups Groups Donors Non-Donors Teammates | Name                           | Sear                    | ch | Sent<br>Contacts<br>Import contacts |

STEP 5 – Select Yahoo and click "Next"

| Import Contacts                                                                                                    |           |
|----------------------------------------------------------------------------------------------------|-----------|
| ① Select Source ② Retrieve Contacts ③ Select Contacts ④ View Results                                                                                                    | Share 🕴 E |
| Select an Import Source (Tell me more)                                                                                                    |           |
| Importing contacts from other email services into your Participant Center Address Book makes it easy to solicit donations, monitor who responded, and follow up with personal thank you notes. |           |
| Let's begin by identifying where you keep your address book.                                                                                                    |           |
| You can import contacts directly from an email service below:                                                                                                    |           |
| ○ <b>ҰдноО!</b>                                                                                                    |           |
| OR you can upload a .csv file exported from another email client:                                                                                                    |           |
| File-based import for                                                                                                    |           |
|                                                                                                    |           |
| (Hotmail, Apple, Outlook, AOL)                                                                                                    |           |
| Cancel Next >                                                                                                    |           |
|                                                                                                    |           |
|                                                                                                    |           |
|                                                                                                    |           |

-CONTINUE ON NEXT PAGE -

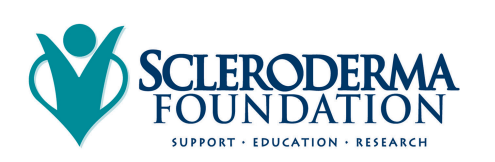

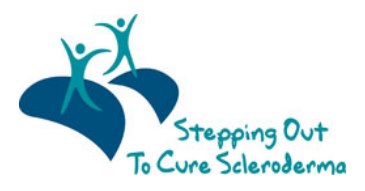

| 000                                                               | Yahoo - login                                                          | Share F       |
|-------------------------------------------------------------------|------------------------------------------------------------------------|---------------|
| 1 Select Source                                                   | ://login.yahoo.com/config/login?.src=oauth2&.partner=&.pd=c%3DmZmAFpe. | 2e7WuWzcHD2ZF |
| Monitoring Contact R                                              | YAHOO!                                                                 |               |
| Your consent is needed to acc<br>automatically, click the link on | Sign in to your account                                                |               |
| 1. Waiting for your consent                                       | brewcrew26                                                             |               |
|                                                                   | •••••                                                                  |               |
|                                                                   | ${\ensuremath{\overline{\!\!\mathcal M\!}}}$ Keep me signed in         |               |
|                                                                   | Sign In                                                                |               |
|                                                                   |                                                                        |               |

STEP 6 – Login to your Yahoo email account to link to the Participant Center

*Then, click "Allow access" so that you confirm permission for your Participant Center to access your email contacts:* 

| Import Contacts                                                                                  | Vah                                                                                                    | on Paview and Continue                                                                                                    |         |
|--------------------------------------------------------------------------------------------------|----------------------------------------------------------------------------------------------------|----------------------------------------------------------------------------------------------------|---------|
| ① Select Source                                                                                  | https://api.login.yahoo.com/oauth/v2/                                                                                              | /request_auth?&oauth_token=nvmaasy&crumb=tMnozRAuB8L&                                                                                                    | Share f |
| Monitoring Contact R                                                                             | YAHOO!                                                                                                    | Christina Help                                                                                                    |         |
| Your consent is needed to acc<br>automatically, click the link on<br>1. Waiting for your consent | Authorizing access<br>cluster3, hosted at secure3.<br>following:<br>Yahoo! Contacts<br>I agree to the Yahoo Additional Te<br>Agree | .convio.net, is requesting access to the<br>You will allow this application to view, import and store<br>your Yahoo! Address book information.<br>erms of Service. |         |

-CONTINUE ON NEXT PAGE -

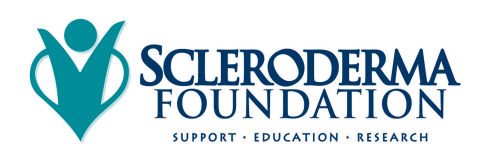

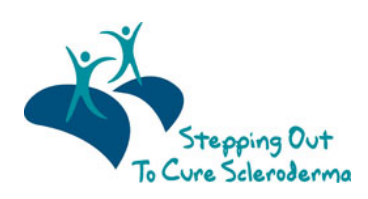

# STEP 7 – Select Contacts to Import

### You can opt to import ALL of your contacts from your email address book.

Select Contacts to Import Your contacts were successfully retrieved. Import all or some of the retrieved contacts into your Participant Center Address Book. Import all 635 contacts into your Participant Center Address Book. Import some of the retrieved contacts into your Participant Center Address Book.

However, we recommend you review your contacts so you can select the email addresses that are current.

Click the check box next to the email addresses of the contacts you want to import into your Participant Center. Then, click the blue "Next" button.

| o In<br>elect a | nport some of the retrieved | I contacts into your Participant Cer                                                                            | nter Address Book. |
|-----------------|-----------------------------|----------------------------------------------------------------------------------------------------|--------------------|
|                 | First Name                  | Last Name                                                                                                    | Email              |
|                 | Stan                        | 1000                                                                                                    | @gmail.com         |
|                 | Christina                   |                                                                                                    | i@hotmail.com      |
|                 | Jillian                     |                                                                                                    | @hotmail.com       |
|                 | Lindsay                     | The second second second second second second second second second second second second second second second se | @yahoo.com         |
|                 |                             |                                                                                                    | @hotmail.com       |
|                 |                             |                                                                                                    | @emerson.edu       |
| elect a         | ll or none)                 |                                                                                                    | <pre></pre>        |

STEP 8 – Confirm and complete a final review the contacts that will be imported.

-CONTINUE ON NEXT PAGE -

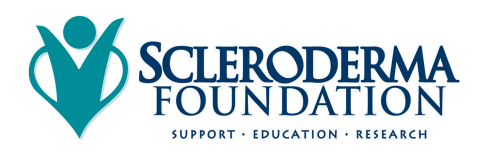

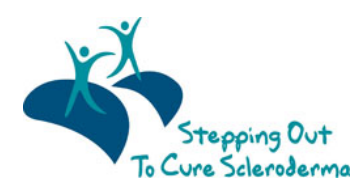

#### Review your imported email addresses:

| 4 Successfully S<br>2 Possible Dupli       | aved Contacts, 4 New cate Contacts to Resolve,   | 0 Resolved                                               |
|--------------------------------------------|--------------------------------------------------|----------------------------------------------------------|
| Successfully Save                          | d Contacts<br>ed contacts that were successfully | saved into your Participant Center Address Boo           |
| First Name                                 | Last Name                                        | Email                                                    |
| First Name                                 |                                                  |                                                          |
| Imaeyen                                    | Terrar (                                         | n@yahoo.com                                              |
| Imaeyen<br>Timothy                         | Team .                                           | n@yahoo.com<br>arthur@emerson.edu                        |
| Imaeyen<br>Timothy<br>Christopher          | Teacher<br>Teacher                               | n@yahoo.com<br>arthur@emerson.edu<br>ceck@milwaukeebrewe |
| Imaeyen<br>Timothy<br>Christopher<br>Nancy | ina<br>Natio<br>Na                               | n@yahoo.com<br>arthur@emerson.edu<br>cock@milwaukeebrewe |

If you have any duplicates to resolve, be sure to review.

| 4 Successfully Saved Cor<br>2 Possible Duplicate Con                                                                                                    | ntacts, 4 New<br>tacts to Resolve, 0 Resolved                                                            |                                             |                                                               |
|----------------------------------------------------------------------------------------------------|----------------------------------------------------------------------------------------------------|---------------------------------------------|---------------------------------------------------------------|
|                                                                                                    |                                                                                                    |                                             |                                                               |
| Successfully Saved Contact                                                                                                    | s (                                                                                                    |                                             |                                                               |
|                                                                                                    |                                                                                                    |                                             |                                                               |
| Possible Duplicate Contacts                                                                                                    | 1 2                                                                                                    |                                             |                                                               |
| Possible Duplicate Contacts is list shows the retrieved contacts in inter Address Book.                                                                     | whose name or email address closely ma                                                                   | atches an existing co                       | ontact in your Particip                                       |
| Possible Duplicate Contacts<br>is list shows the retrieved contacts w<br>inter Address Book.                                                                | whose name or email address closely ma                                                                   | atches an existing co                       | ontact in your Particip                                       |
| Possible Duplicate Contacts<br>is list shows the retrieved contacts w<br>inter Address Book.<br>GMAIL Contact                                               | whose name or email address closely ma<br>Possible Duplicate Contact                                     | atches an existing co<br>Resolve Pos<br>Add | ontact in your Particip<br>ssible Duplicate?<br>Update Ignore |
| Possible Duplicate Contacts<br>is list shows the retrieved contacts wither Address Book.<br>GMAIL Contact<br>Brett @yahoo.com                               | whose name or email address closely ma<br>Possible Duplicate Contact<br>Brett                            | Resolve Pos                                 | ontact in your Particip<br>ssible Duplicate?<br>Update Ignore |
| Possible Duplicate Contacts<br>is list shows the retrieved contacts of<br>inter Address Book.<br>GMAIL Contact<br>Brett<br>da @yahoo.com<br>John @gmail.com | whose name or email address closely ma<br>Possible Duplicate Contact<br>Brett<br>John I<br>jc @gmail.com | Add                                         | ssible Duplicate?<br>Update Ignore                            |

Add = add to your import for your Participant Center Contacts Update = Modify a current contact you have in your Participant Center Contacts Ignore = Don't add this contact to your Participant Center Contacts

STEP 9 – After you click "Finished" on the bottom of the page, you're ready to start sending some emails!

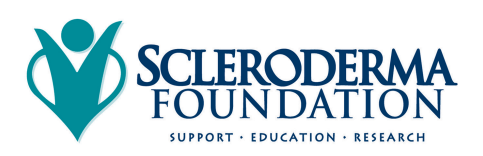

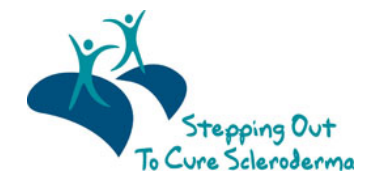

## CONTACT OUR OFFICE FOR ASSISTANCE

Call the National Office at (800) 722-4673 and our staff can help walk you through the upload process.

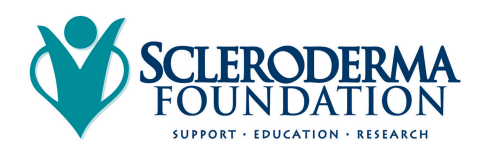

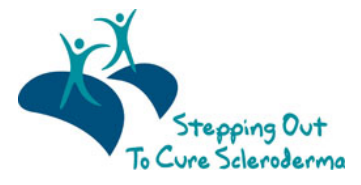